## Guide to create a new User, using the Create New Account button

1. On CSA website's home page under Applications section click on Account Management System

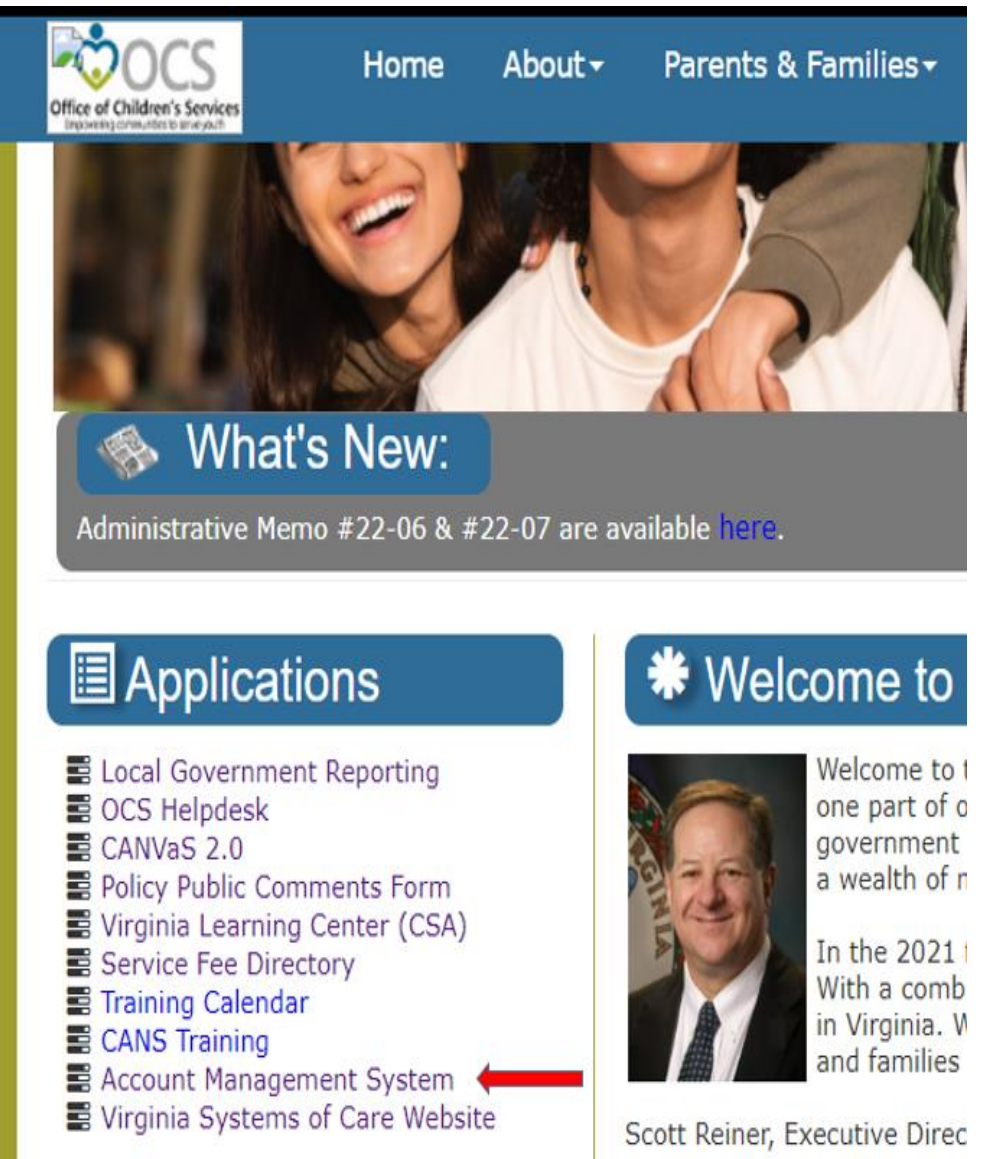

## 2. Click on Create New Account button

| Office of Children's Services                                             | Home | About - | Parents & Families <del>-</del> | Local Government+ | Resources <del>-</del> | Statistics and Publications - | Cont |  |  |  |  |
|---------------------------------------------------------------------------|------|---------|---------------------------------|-------------------|------------------------|-------------------------------|------|--|--|--|--|
| Office of<br>Children's Services<br>Empowering communities to serve youth |      |         |                                 |                   |                        |                               |      |  |  |  |  |
| Account Management System                                                 |      |         |                                 |                   |                        |                               |      |  |  |  |  |
|                                                                           |      |         |                                 | Please Sign In    |                        |                               |      |  |  |  |  |
|                                                                           |      |         | En                              | nail              |                        |                               |      |  |  |  |  |
|                                                                           |      |         | Pa                              | ssword            |                        |                               |      |  |  |  |  |
|                                                                           |      |         | Reme                            | mber Me           | Show password          |                               |      |  |  |  |  |
|                                                                           |      |         |                                 | Create New Acco   | unt                    |                               |      |  |  |  |  |

- 3. On following screen, the User can register a new User from their locality.
  - a. The new User details are keyed in
  - b. Click on the Register button at the bottom of the screen.

| reate New User   |                                   |        |                                                                                                    |                          |        |
|------------------|-----------------------------------|--------|----------------------------------------------------------------------------------------------------|--------------------------|--------|
|                  |                                   |        |                                                                                                    |                          |        |
| Name:*           |                                   |        |                                                                                                    |                          |        |
| Locality:*       | Accomack - 1                      | ~      |                                                                                                    |                          |        |
| Agency:*         |                                   |        |                                                                                                    |                          |        |
| Position:        |                                   |        |                                                                                                    |                          |        |
| Phone:*          |                                   |        |                                                                                                    |                          |        |
| Ext:             |                                   |        |                                                                                                    |                          |        |
| Fax:             |                                   |        |                                                                                                    |                          |        |
| Email:*          |                                   |        |                                                                                                    |                          |        |
| Address Line 1:* |                                   |        |                                                                                                    |                          |        |
| Address Line 2:  |                                   |        |                                                                                                    |                          |        |
| P.O.Box#:        |                                   |        |                                                                                                    | DSU/RA                   |        |
| Citrus           |                                   |        |                                                                                                    | CPMT Chair               |        |
| City:            |                                   |        |                                                                                                    | CSA Coordinator          |        |
| State:*          | Virginia                          | $\sim$ | Check all Roles that the<br>User needs access to:                                                                                                    | Report Preparer          |        |
|                  |                                   |        | USCI IICCUS UCCCSS ID.                                                                                                    | T4E - File Uploader      |        |
| Zip Code:*       |                                   |        | and the second second sec | Fiscal Agent             |        |
| Zip Ext:         |                                   | _      |                                                                                                    | CBDRS CSA - Preparer     |        |
|                  |                                   |        |                                                                                                    | CBDRS T4E - Preparer     |        |
| Role:*           | None selected -                   |        |                                                                                                    | After selecting click or | utside |
|                  | and a second second second second |        |                                                                                                    | the box so that you o    | can    |
|                  | WARTEN.                           |        |                                                                                                    | Register the User        | •      |
|                  | Contraction of the second second  |        |                                                                                                    |                          |        |
|                  | Input symbols                     |        | •                                                                                                    |                          |        |
|                  |                                   |        |                                                                                                    |                          |        |
|                  | Decistor                          |        |                                                                                                    |                          |        |
|                  | Register                          |        |                                                                                                    |                          |        |

- 4. Depending on role Approval notification is sent to either Locality's CSA Coordinator or CPMT Chair
  - a. The notified CSA Coordinator or CPMT Chair needs to Login to Account Management System
  - b. Click on My Approvals tab
  - c. Click on the Review (Notes icon)
  - d. On the popup screen click on the Approve Button

| OCS<br>Office of Children's Services | Home                                      | About <del>-</del> | Parents & Family <del>-</del>                                      | Local Government-                  | Resources -                           | Statistics and P | ublications <del>-</del> | Contacts - |                                                               |
|--------------------------------------|-------------------------------------------|--------------------|--------------------------------------------------------------------|------------------------------------|---------------------------------------|------------------|--------------------------|------------|---------------------------------------------------------------|
|                                      |                                           |                    | User Details                                                       |                                    |                                       | ×                |                          |            |                                                               |
| Account Manageme                     | nt System -                               | OCS Stat           |                                                                    |                                    |                                       |                  |                          |            |                                                               |
| My Approvals                         | Register User                             | Edit               | Name: Amy Ford                                                     | Age                                | ncy: County of Acc                    | omack            |                          |            |                                                               |
| My Approvals                         |                                           |                    | Phone: 757-787-5737                                                | Ext:                               |                                       |                  |                          |            |                                                               |
| Locality/Agency                      |                                           | Name               | Fax: 757-787-2468<br>Email: aford@co.accor<br>Address: 23296 Court | mack.va.us<br>house Ave Accomac VA | 23301                                 | ,                | il                       |            |                                                               |
| Accomack (001)                       |                                           | Amy For            | Approval Request Date:                                             | 7/20/2022 1:13:22 A                | м                                     | 1                | @co.accomack.v           | /a.us      | <b></b>                                                       |
| Accomack (001)                       |                                           | 1373               | Active Roles: Fiscal Ag<br>Roles Pending Approval                  | ent<br>: DSU/RA                    |                                       | 1                | @va.gov                  |            |                                                               |
|                                      |                                           |                    | Select Reject Re                                                   | eason 🗸                            |                                       |                  |                          |            | Î                                                             |
|                                      |                                           |                    | <b>→</b> [                                                         | Approve                            | Reject                                |                  |                          |            |                                                               |
| Loca                                 | al Governi                                | ment               |                                                                    |                                    |                                       |                  |                          |            | Governme                                                      |
| :                                    | Program Aud<br>Reporting<br>Service Fee I | lits<br>Directory  |                                                                    |                                    |                                       | Close            |                          |            | <ul> <li>Departm</li> <li>Departm</li> <li>Departm</li> </ul> |
| Stat                                 | istics and                                | Publicat           | tions                                                              |                                    | High Fidelity Wrap     OCE Nowslatter | paround          |                          |            | Departm<br>Develop                                            |

5. Then Approval notification is sent to OCS for approval.